# ADDING A CHILD TO YOUR PARENT PORTAL

# You will need to email the administrative office (info@wisconsinyouthcompany.org) and ask for your parent portal to be reset.

Once you receive confirmation that your account has been reset, long into your <u>parent</u> <u>portal</u>

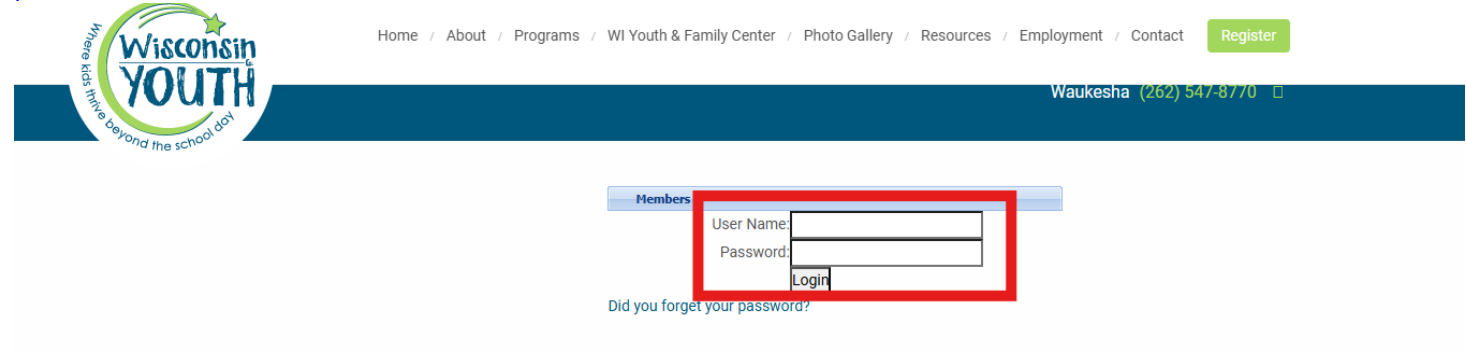

Click "Registration" (You are not registering, but you do need to click the link in order to add your additional child(ren)

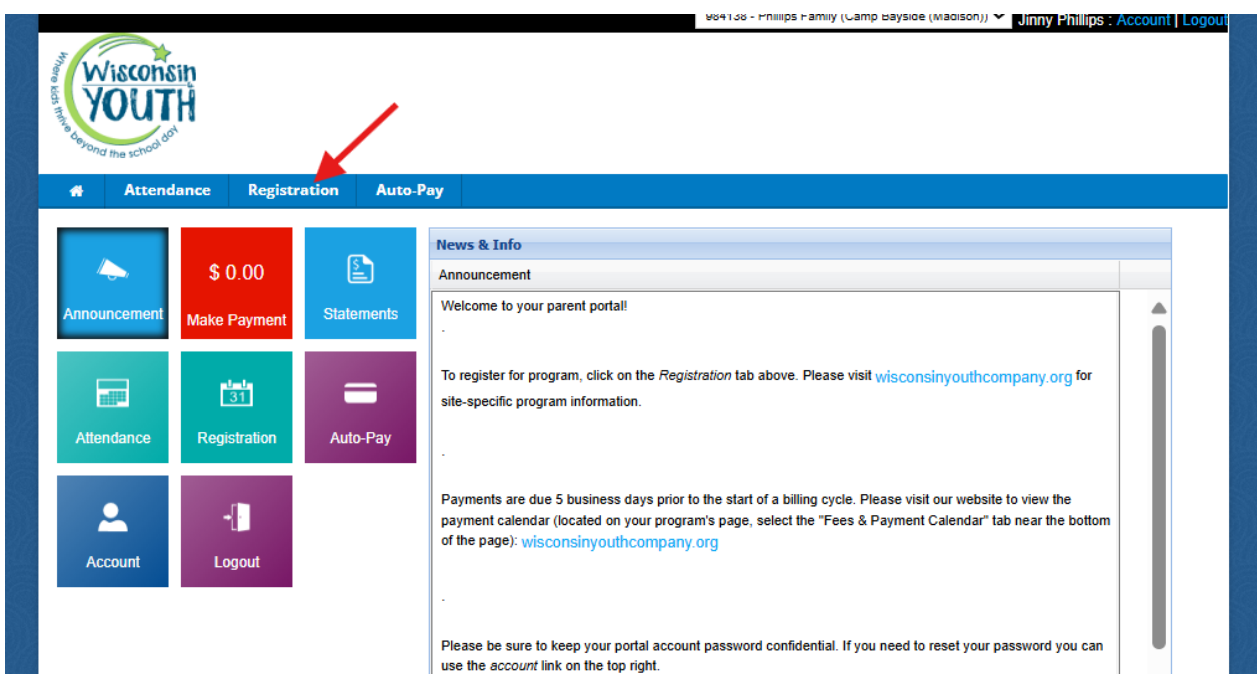

#### Click "ok"

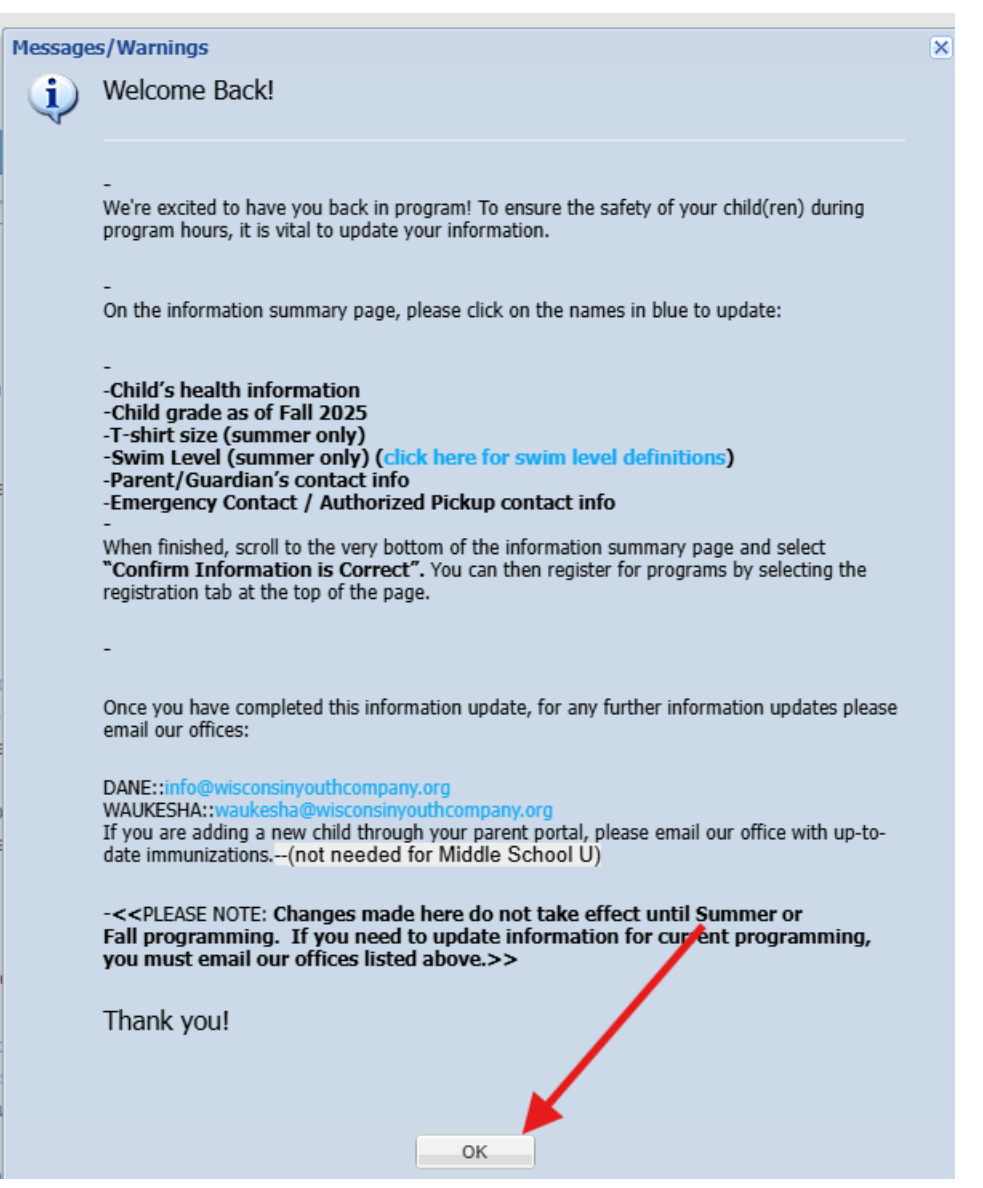

### Click "Add New Student"

| Information                                                                                                    | Summary                                                                                                    |
|----------------------------------------------------------------------------------------------------|----------------------------------------------------------------------------------------------------|
| Welcome Back                                                                                                    |                                                                                                    |
| -<br>We're excited to hav                                                                                                    | e you back in program! To ensure the safety of your child(ren) during program hours, it is vital to update your information.                                    |
| -<br>On the information s                                                                                                    | ummary page, please click on the names in blue to update:                                                                                                    |
| -<br>-Child's health info                                                                                                    | mation                                                                                                    |
| -Child grade as of                                                                                                    | all 2025                                                                                                    |
| -T-shirt size (sumn                                                                                                    | er only)<br>Jose antiki (aliale have for avring lavel definitions)                                                                                              |
| -Swim Level (SUM)                                                                                                    | er onryg (crick nere for swith level definitions)                                                                                                    |
| -Farenco Conta                                                                                                    | t / Authorized Pickup contact info                                                                                                    |
| When finished, scro<br>registration tab at th                                                                                                    | to the very bottom of the information summary page and select "Confirm Information is Correct". You can then register for programs by selec<br>top of the page. |
| -                                                                                                    |                                                                                                    |
| Once you have com                                                                                                    | pleted this information update, for any further information updates please email our offices:                                                                   |
| DANE::info@wiscor                                                                                                    | sinyouthcompany.org                                                                                                    |
| WAUKESHA::wauk                                                                                                    | sha@wisconsinyouthcompany.org                                                                                                    |
| If you are adding a r                                                                                                    | ew child through your parent portal, please email our office with up-to-date immunizations(not needed for Middle School U)                                      |
| -< <please note:<="" td=""><td>Changes made here do not take effect until Summer or Fall programming. If you need to update information for current programming.</td></please> | Changes made here do not take effect until Summer or Fall programming. If you need to update information for current programming.                               |
| email our offices li                                                                                                    | ted above.>>                                                                                                    |
| Thank you!                                                                                                    |                                                                                                    |
|                                                                                                    |                                                                                                    |
|                                                                                                    |                                                                                                    |
|                                                                                                    |                                                                                                    |

## Fill in all blank boxes

| Wisconsin<br>YOUTH<br>dorong the school det |                           |
|---------------------------------------------|---------------------------|
| Confirm Information                         |                           |
| Information Summary                         |                           |
| Student: Erica 🗸                            |                           |
| First Name:                                 |                           |
| Middle Name:                                |                           |
| Last Name:                                  |                           |
| Gender:                                     | Male 🗸                    |
| Birthday:                                   | mm/dd/yyyy                |
| Address 1:                                  |                           |
| Address 2:                                  |                           |
| City:                                       |                           |
| State:                                      | Please Select A State 🗸   |
| Zip:                                        |                           |
| Home Phone:                                 |                           |
| Grade:                                      | Select a Grade 🗸          |
| School Attending:                           | Wisconsin Youth Company 🗸 |
| Other:                                      |                           |
|                                             |                           |

| Resides With:                                                                                                    | N/A                                             | ~                                           |   |
|----------------------------------------------------------------------------------------------------|-------------------------------------------------|---------------------------------------------|---|
| Name of Physician:                                                                                                    |                                                 |                                             | ] |
| Name and Address of Medical Facility:                                                                                                    |                                                 |                                             | ] |
| Phone Number of Medical Facility:                                                                                                    |                                                 |                                             |   |
| Telephone Authorization Code:                                                                                                    |                                                 |                                             | ] |
| Other Information                                                                                                    |                                                 |                                             |   |
| Do you provide consent for the child photograph to be released?                                                                                                    | ⊖Yes ® No ⊖ N/A                                 |                                             |   |
| State statues require any child under the age of 8 years old and<br>under 80 lbs. be transported in a booster seat while in any vehicle<br>with seat belts. My child weighs less than 80 lbs?                | ⊖Yes ® No ⊖ N/A                                 |                                             |   |
| Insect Repellent: Center will provide Cutter All Family Pump Spray,<br>7% Deet. I authorize Center to apply insect repellent to my child?                                                                    | ○ I authorize 		 I do not authori               | ze $\bigcirc$ I will provide $\bigcirc$ N/A |   |
| Sunscreen: I authorize my child to self-apply sunscreen to the extent<br>possible, and for Center staff to provide assistance to my child in<br>applying sunscreen as necessary to ensure adequate coverage? | ${f @}$ I authorize ${igodot}$ I do not authori | ze $\bigcirc$ I will provide $\bigcirc$ N/A |   |
| Child swim level                                                                                                    | Not Answered                                    | ~                                           |   |
| Any swim concerns:                                                                                                    |                                                 |                                             |   |
| Program T-Shirt Size (MSU only offers adult size):                                                                                                    | Not Applicable 🗸                                |                                             |   |
| Request Extra T-Shirt?:                                                                                                    | ○ Yes                                           |                                             |   |
| Is child allergic to Food/Milk?                                                                                                    | ○ Yes                                           |                                             |   |
| Child has gastrointestinal or feeding concerns, including special diet<br>or supplements?                                                                                                    | ○Yes 		No ○ N/A                                 |                                             |   |

| Is child allergic to any Medications?          |                                  |  |
|------------------------------------------------|----------------------------------|--|
| Does child have any Environmental allergies?   | ⊖Yes ® No ⊖ N/A                  |  |
| Does child have any Other allergies?           | ○Yes 		No ○ N/A                  |  |
| Child will have an epi-pen at site?            | ⊖Yes   No ○N/A                   |  |
| Does child have asthma?                        | ○ Yes   No ○ N/A                 |  |
| Will child have an inhaler at site?            | ⊖ Yes ® No ⊖ N/A                 |  |
| Does child have cerebral palsy/motor disorder? | ○ Yes ® No ○ N/A<br>N            |  |
| Does child have Diabetes?                      | ○ Yes   No ○ N/A                 |  |
| Does child have Epilepsy/Seizures?             | ○ Yes   No ○ N/A Date:           |  |
| Has child had chickenpox?                      | ○Yes  No ○N/A - Date: mm/dd/yyyy |  |
| Does child have ADD/ADHD?                      | ⊖ Yes   No  N/A                  |  |

| Does child have an Autism Spectrum diagnosis?                                                                                                    |                        |  |
|----------------------------------------------------------------------------------------------------|------------------------|--|
| Behavioral or mental health considerations?                                                                                                    | ○ Yes   No ○ N/A       |  |
| Does child have cognitive/learning development considerations?                                                                                                    | ○ Yes ● No ○ N/A       |  |
| Child has other conditions that may require special care?                                                                                                    | ○Yes ® No ○ N/A        |  |
| Does your child have an IEP or accomodation plan during the school day?                                                                                                    | No OYes O Not Answered |  |
| Medications (prescribed and over-the-counter) your child takes<br>regularly between program times. Please list the name of medication<br>and the time of day to be administered                       | No OYes ONot Answered  |  |
| Child has medications kept on site?                                                                                                    | No OYes O Not Answered |  |
| I feel my child can participate in program activities without restrictions<br>(if no, my child can participate with the following restrictions or<br>accomodations):                                  | ONo ®Yes ONot Answered |  |
| If you have indicated that your child has one or more of the medical<br>conditions listed above, you must complete the questions below:<br>Signs or symptoms to watch for (Please type N/A if none) : |                        |  |
| Specify triggers that may cause problems and steps the staff should follow in response (Please type N/A if none)                                                                                      |                        |  |

Click "ok"

Messages/Warnings

Your information has been confirmed.

Change Request was subi ted.

OK

If you have additional children to add, click "Add New Student"

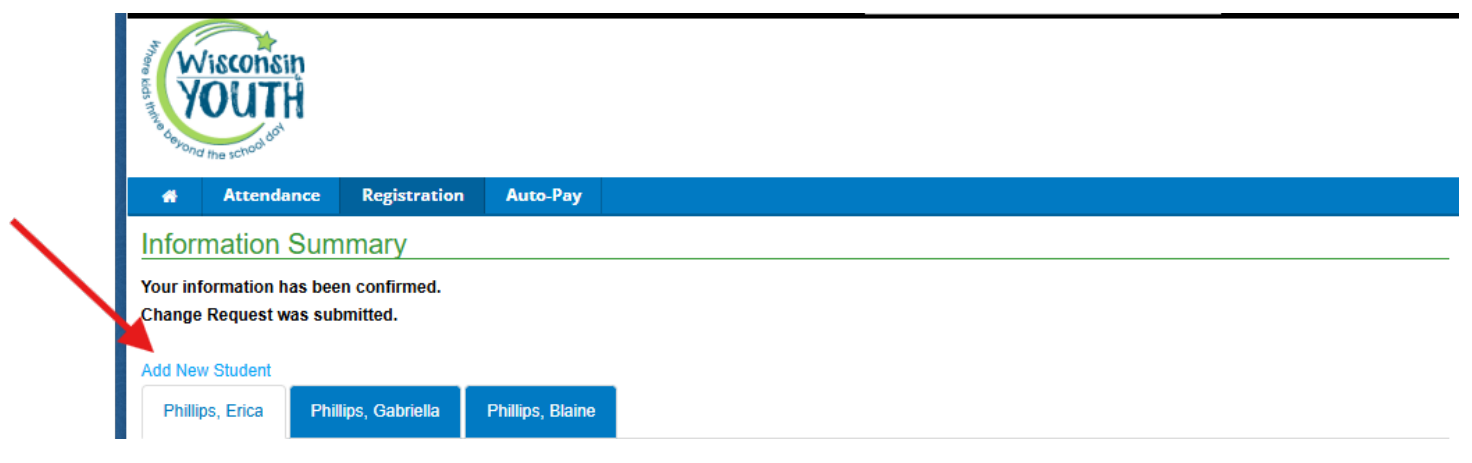

<u>If you do not have additional children to add, you are finished. You are able to look in your portal, and your new child(ren) will appear.</u>